# BLE Security Lab Manual

In this lab, you will see how to design a more secure BLE device. We will start with an overview of how to use some of the stack features and move on to some general advice about techniques for more secure connections and finally we will see how to use device certificates over BLE to identify a peripheral as authentic.

## Getting Started

The Bluetooth sample application you will be building on is intended to be used with a bootloader. If you are working with a brand new EFR32MG21B, it will not have a bootloader. You can find a pre-built bootloader in the platform\bootloader\sample-apps\bootloader-storage-internal-single\efr32mg21a010f1024im32-brd4181a folder of your SDK.

- 1. Start with a soc-empty sample app. This sample app is used as a template and makes a good starting point for any BLE application.
  - a. Open the Silicon Labs Project Wizard from the Simplicity Studio File menu -> new.
  - b. Select the BRD4181C and click the 'next' button.
  - c. Click the 'Bluetooth (9)' checkbox under technology type.
  - d. Highlight 'Bluetooth SoC Empty' then click next.
  - e. Click the 'Finish' button.
- 2. Now you can add some characteristics to see how protected and unprotected characteristics are treated differently.
  - a. Open the project's slcp file by double-clicking it in the Project Explorer window
  - b. Highlight the 'SOFTWARE COMPONENTS' tab and open the GATT configuration tool as shown below:

| ▼ Filter : Configurable Components □ Installe | Components Installed by You Q Search keywords, component's                                                                                                    |  |  |  |
|-----------------------------------------------|----------------------------------------------------------------------------------------------------|--|--|--|
| <ul> <li>Advanced Configurators</li> </ul>    | Bluetooth GATT Configurator                                                                                                    |  |  |  |
| ⊘ Bluetooth GATT Configurator                 | <b>*</b>                                                                                                    |  |  |  |
| ⊘ Pin Tool                                    | °o                                                                                                    |  |  |  |
| ► Application                                 | Description<br>The GATT database is the heart of your Bluetooth application. It exposes                                                                         |  |  |  |
| ► Bluetooth                                   | Configurator is a simple-to-use tool to help you build your own GATT database<br>with an intuitive GUI instead of coding. It provides the possibility of adding |  |  |  |
| ► Bluetooth Mesh                              | profiles/services/characteristics defined by the Bluetooth SIG as well as<br>defining custom ones. For detailed description see UG438: GATT Configurator        |  |  |  |
| ► LwIP                                        | User∳s Guide for Bluetooth∳ SDK v3.x.                                                                                                    |  |  |  |
| ► Micrium OS                                  |                                                                                                    |  |  |  |

And use the import tool shown below to import the gatt\_configuration.btconf file from the server folder in the provided materials.

| Bluetooth GATT Configurator                                                                             |                                                                                                    | View Manual |
|----------------------------------------------------------------------------------------------------|----------------------------------------------------------------------------------------------------|-------------|
|                                                                                                    | Profile                                                                                                    | 2           |
| <ul> <li>Generic Access</li> <li>Device Name</li> <li>Appearance</li> <li>Device Information</li> </ul> | Custom GATT name<br>Custom BLE GATT<br>Generic Attribute Service                                                                                              |             |
| Manufacturer Name String     System ID     Contributed items     Sillicon Labs OTA                      | GATT Caching  Generic Access  1000 and hurd acting access  C Edit                                                                                             |             |
| C Silicon Labs OTA Control                                                                              | C Device Name Z Edit C Appearance Z Edit                                                                                                    |             |
|                                                                                                    | Device information - device_information     180A org.bluetooth.service.device_information 	< Edit     Manufacturer Name String 	< Edit 		 C System ID 	< Edit |             |
|                                                                                                    | Silicon Labs OTA - <i>ota</i><br>1D14D6EE-FD63-4FA1-BFA4-8F47B42119F0 com.silabs.service.ota                                                                  |             |
|                                                                                                    |                                                                                                    |             |

The GATT database has a custom service, called 'Training', with some data that is protected and some that isn't. This allows you to compare what happens when trying to access a protected characteristic vs an unprotected one. This is a quick way of making a device with very basic security.

3. We'll use the serial port to print to the console in Simplicity Studio to track what's going on in the application. The easiest way to find these components is by searching for them in the SOFTWARE COMPONENTS dialog as shown:

| SOC empty OVERVIEW SOFTWARE COMPONENTS                        | CONFIGURATION TOOLS         |                                                   |
|---------------------------------------------------------------|-----------------------------|---------------------------------------------------|
|                                                               |                             |                                                   |
| Filter : Configurable Components         Installed Components | Components Installed by You | Search keywords, component's name<br>(io stream 🛞 |
| ▼ Services                                                    |                             |                                                   |
| ▼ IO Stream                                                   |                             |                                                   |
| IO Stream                                                     |                             |                                                   |
| IO Stream VUART                                               | ۵                           |                                                   |
| IO Stream: RTT                                                |                             |                                                   |
| IO Stream: Retarget STDIO                                     |                             |                                                   |
| IO Stream: STDLIB Configuration                               |                             |                                                   |
| IO Stream: SWO                                                |                             |                                                   |
| IO Stream: USART                                              | ۵                           |                                                   |
| IO Stream: USART Core                                         |                             |                                                   |

- a. Install the IO Stream USART component
- b. Install the IO Stream Retarget STDIO component
- c. Install the Standard I/O component
- d. Install the Log component
- e. Open the Board Control component and turn on the 'Enable Virtual COM UART'
- f. Right-click the adapter in the 'Debug adapters' panel and select 'Launch Console'. Select 'Serial 1' tab and place the cursor in the text entry field of the console window and press enter to wake up the console.

4. Create a local variable in s1\_bt\_on\_event(), found in app.c, for saving the connection handle. The variable must be static since this function is called each time an event is raised by the stack and we want the value to be persistent. The connection handle will be used in a later

```
static uint8_t connection;
```

section of the lab.

Insert some app\_log() statements for events to see when we're connected, security modes, etc
 a. Include the app\_log.h header file

#include "app\_log.h"

b. sl\_bt\_evt\_connection\_opened – print bond handle and save the connection handle. If the bond handle is 0xFF, no bond between the connected devices exists. Modify the existing event handler so that it looks something like this:

c. sl\_bt\_evt\_connection\_parameters – security mode. This is done so that you can see when the security mode changes. There is a difference in the numbering of security modes where security mode 1, is enumerated with the value 0, etc. . Add the following event handler to your application:

```
case sl_bt_evt_connection_parameters_id:
    app_log("parameters updated. Security mode %d\r\n",
evt->data.evt_connection_parameters.security_mode +1);
    break;
```

d. sl\_bt\_evt\_connection\_closed\_id. This event handler is modified to update the connection handle. The value 0xFF is used to indicate that there is no active connection. The app\_log() command is used to print out the reason for the connection being closed, the list of status codes is <u>here</u>. Modify the existing event handler so that it looks something like this:

- 6. Build and flash the project. At this point, we will run the sample app to see how it behaves without any changes, besides the GATT database.
- 7. Connect with the EFRConnect mobile app as follows:
  - a. Tap the 'Bluetooth Browser' icon.
  - b. Tap the 'Connect' icon on the device named 'Training'.
- 8. Read the unprotected characteristic as follows:
  - a. Tap the 'More Info' link under the unknown service with UUID *a815944e-da1e-9d2a-02e2-a8d15e2430a0*.
  - b. Read the unprotected characteristic, UUID *f9e91a44-ca91-4aba-1c33-fd43ca270b4c* by tapping the 'Read' icon. No surprises here. Since the characteristic is not protected in any way, it will be sent in plaintext.
- 9. Now read the protected characteristic, UUID *d4261dbb-dcd0-daab-ec95-deec088d532b*. Your mobile phone should prompt you to pair and connect, the message may vary depending on your mobile OS. After you accept the request to pair, you should a message on the console as

parameters updated. Security mode 2

follows:

Note: Appendix A at the end of this manual has a summary of I/O capabilities and pairing methods for reference. Appendix B summarizes the Bluetooth security modes.

#### Security Manager Configuration

The security manager is part of the Bluetooth stack that determines which security features are used. These features include man-in-the-middle (MITM) protection, LE Secure connections (aka ECDH), requiring confirmation for bonding, etc. The security manager also handles I/O capabilities which are used to determine which method is used for pairing/bonding (see Appendix A for a summary). In this section you will see a simple setup.

1. Setup SM with desired configuration. The hardware for this lab makes it easy to display a passkey on the console. Passkey entry is a requirement to enable MITM protection. Add the following code to your sl\_bt\_system\_boot\_id event handler. This enables man-in-the-middle and informs the remote device that we have the ability to display a passkey, but that's all.

```
sl_bt_sm_configure(0x01,sl_bt_sm_io_capability_displayonly);
```

2. To display the passkey on the console, an event handler is required as shown below:

```
case sl bt evt sm passkey display id:
    app_log("passkey: %d\r\n",
evt->data.evt_sm_passkey_display.passkey);
    break;
```

3. Set the bonding mode, max number of bondings, etc. Use the following code to get started:

```
sl_bt_sm_set_bondable_mode(0);
sl_bt_sm_store_bonding_configuration(1,0);
```

These settings can be used to limit an attacker's ability to bond with your device. If your product only needs to have one user, then you could limit the maximum bonds to 1. A good place to add these calls is in the sl\_bt\_system\_boot\_id event handler. We won't enable bonding at this time to make the rest of the lab go more smoothly but we do set a bonding policy to allow only one bond. For reference, the documentation for these APIs are found <u>here</u> and <u>here</u>.

4. Add event handlers for sl\_bt\_evt\_sm\_bonded\_id and sl\_bt\_evt\_sm\_bonding\_failed\_id. The main use for these events is informative currently but later in the lab you will add functionality.

- 5. Build and flash to the target board. Connect with EFRConnect and read the protected characteristic as before. This time, you will see a passkey displayed on the console. Enter this passkey on your mobile phone when prompted.
- 6. Try out bonding confirmation. This feature gives the user the ability to require that bonding requests be confirmed. Doing so gives the application control over which peer devices it bonds with. One possibility is to require the user to press a button before allowing the bond.
  - a. Open the Bluetooth settings in your mobile phone and remove the bond to the EFR32 device. Mobile phone implementations vary so this step may not be necessary. If you don't see the 'Training' device in your Bluetooth settings, just proceed to the next step.
  - b. In software components, install one instance of the simple button handler.
  - c. Include the header file sl\_simple\_button\_instances.h in app.c

#include "sl\_simple\_button\_instances.h"

d. Add a handler for the sl\_bt\_evt\_sm\_bonding\_confirm\_id event. The main job of this event handler is to inform the user that a remote device is requesting a new bond.

```
case sl_bt_evt_sm_confirm_bonding_id:
    app_log_info("confirm bonding? PB0 for yes\r\n");
    break;
```

e. Add a callback function for the simple button handler to send a signal to the Bluetooth stack indicating that a button has been pressed. This overrides the default callback which simply returns.

```
void sl_button_on_change(const sl_button_t *handle)
{
    if(handle== &sl_button_btn0 && sl_button_get_state(handle) == 0){
        sl_bt_external_signal(0x01);
    }
}
```

f. Add an external signal event handler. This event is raised in response to receiving a signal, such as in the previous step. The external signal event will be used to confirm bonding.

g. Change the call to sl\_bt\_sm\_configure to require bonding confirmation such as

sl\_bt\_sm\_configure(0x08,sl\_bt\_sm\_io\_capability\_displayonly);

- h. Rebuild and flash.
- i. Connect with EFRConnect and read the protected characteristic as before. Now you will see a message on the console as follows:

confirm bonding? PB0 for yes

Press PBO to confirm the bonding. Now the console will display the passkey to be entered on the mobile phone for bonding. Enter the passkey to complete the bonding process.

Tip: Use the default case in the event handler to print out a message when the stack sends an event that is not handled. The stack may be trying to tell you something important.

### Beyond the Basics

At this point, you have taken advantage of the security features that our stack has to offer. Now let's improve the implementation through wise use of features at our disposal. The following steps are optional and independent of each other, you can build and flash after each one to see the behavior or try them all together.

 Disconnect on failed bond attempts. This is a good place to detect threats. If the remote device does not support encryption/authentication or just does not have the correct keys, it could be a hacker. So, let's break the connection. Try adding a call to sl\_bt\_connection\_close() in the sl\_bt\_sm\_bonding\_failed\_id event. The API is documented <u>here</u>.

```
sl_bt_connection_close(connection);
```

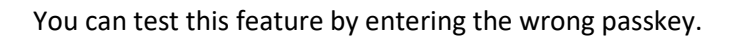

- 2. Only allowing bonding at certain times. This limits the time that an attacker has to form a bond and makes it possible to use the 'only allow bonded connections' feature. The designer can choose how to enable or disable bondable mode. For demonstration purposes here, we'll enable a 'setup mode' with PB1 and use a timer to disable it after 30 seconds.
  - a. Install a second instance of the simple button interface. This will enable the use of PB1.
  - b. Modify the callback to send a different signal to the stack to enable/disable bonding. The result should look something like this:

```
void sl_button_on_change(const sl_button_t *handle)
{
    if(handle== &sl_button_btn0 && sl_button_get_state(handle) == 0){
        sl_bt_external_signal(0x01);
    }
    else if(handle== &sl_button_btn1 && sl_button_get_state(handle) ==
0){
        sl_bt_external_signal(0x02);
    }
}
```

c. Modify the external signal event handler so that it handles this new signal. The result should like this:

```
case sl_bt_evt_system_external_signal_id:
    if(evt->data.evt_system_external_signal.extsignals & 0x01){
        sl_bt_sm_bonding_confirm(connection,true);
    }
    if(evt->data.evt_system_external_signal.extsignals & 0x02){
        setup_mode(true);
    }
    break;
```

d. Add an event handler for the sl\_bt\_evt\_system\_soft\_timer\_id event. This will used to disable setup mode.

```
case sl_bt_evt_system_soft_timer_id:
    if(evt->data.evt_system_soft_timer.handle == 1){
        setup_mode(false);
    }
    break;
```

e. The following code can be used to enable bondable mode and allow all connections or to disable bondable mode and only allow connections from bonded devices:

```
void setup_mode(bool enable)
{
    uint8_t flags = 0x08;
    if(true==enable){
        app_log("accepting new bonds\r\n");
        sl_bt_system_set_soft_timer(30*32768,1,1);
    }
    else{
        app_log("exiting setup mode. only accepting connections from
bonded devices\r\n");
        flags += 0x10;
    }
    sl_bt_sm_set_bondable_mode(enable);
    sl_bt_sm_configure(flags,sl_bt_sm_io_capability_displayonly);
}
```

f. Add the following call in the sl\_bt\_system\_boot\_id event handler

setup\_mode(false);

- g. Build the project and flash it to the device.
- h. Try connecting to the device with EFRConnect. The connection should fail.
- i. Now try pressing PB1 before connecting with EFRConnect. This time the connection will be successful. After 30 seconds you'll see a message on the console indicating that the device is exiting setup mode. This means that bondable mode is now disabled.

3. Increase security on forming a connection. Since security is optional, we should request an encrypted connection as soon as possible rather than relying on GATT characteristics. The API is documented <u>here</u>. A good place to call this API is in the sl\_bt\_evt\_connection\_opened\_id event. The connection handle is available in the connection variable.

```
if(evt->data.evt_connection_opened.bonding != 0xFF){
    sl_bt_sm_increase_security(connection);
  }
```

#### Secure Identity

Now that we have a more secure Bluetooth device, lets improve the authentication step. You've already seen how to verify the secure identity of vault devices with the command line in previous training labs. In this section, we will see how one BLE device can verify the identity of another BLE device by requesting its certificate chain and sending a challenge. All secure vault parts hold their own device certificate and batch certificate. The factory and root certificates are hard coded into the client application to enable verification of the entire certificate chain. Refer to <u>AN1268</u> for more details on secure identity.

1. Define a global buffer for storing the device attestation signature as below:

static uint8\_t device\_attestation\_signature[64];

2. Set the security manager configuration to use JustWorks pairing. This is done so that the connection is encrypted. In practice, MITM protection should be used but to keep the lab simple, we will use JustWorks. Change the call to sl\_bt\_sm\_configure back to the following:

sl\_bt\_sm\_configure(0x00,sl\_bt\_sm\_io\_capability\_displayonly);

Also, comment out the call to setup\_mode(true) in the system\_boot event handler.

- 3. Open helpers.c from the provided materials and copy the contents into app.c. These callback functions perform tasks such as segmenting the certificates so that they can be sent over BLE, verifying the certificate chain, and generating/verifying the challenge.
- 4. It is necessary to determine the maximum transfer unit (MTU) size so that certificates can be segmented and reassembled. Define a global variable to save the MTU as shown here:

static uint16\_t mtu;

Then add an event handler for the GATT MTU exchanged event as shown below:

```
case sl_bt_evt_gatt_mtu_exchanged_id:
    mtu = evt->data.evt_gatt_mtu_exchanged.mtu;
    break;
```

5. There are three user data characteristics which can be read. These characteristics are used to communicate the device certificate, batch certificate and the challenge. A callback function is used to handle these user read requests. Add a handler to call this function as shown below:

case sl\_bt\_evt\_gatt\_server\_user\_read\_request\_id: user\_read\_request\_cb(&evt->data.evt\_gatt\_server\_user\_read\_request); break;

The callback uses the MTU from step #2 to segment and send the certificates as needed. It also handles sending the signed challenge.

6. The client sends a challenge, a random number to be signed by the server, by writing one of the GATT characteristics. For this reason, the application needs to have a handler for the user write request event as below:

```
case sl bt evt gatt server user write request id:
         if(gattdb device attestation challenge == evt-
>data.evt_gatt_server_user_write_request.characteristic){
             sl bt gatt server send user write response(evt-
>data.evt_gatt_server_user_write_request.connection,
                                                                      evt-
>data.evt gatt server user write request.characteristic,
                                                                      SL_STATUS_OK);
             printf("signing challenge\r\n");
            sc = ble_sign_challenge(evt->data.evt_gatt_server_user_write_request.value.data,
                                evt->data.evt gatt server user write request.value.len,
                                device_attestation_signature,
                                sizeof(device_attestation_signature));
              sl app assert(sc==SL STATUS OK,
                          "result ble sign challenge() 0x%04X\r\n",
                          sc);*/
         }
      break;
```

- 7. Add secure identity support files to the project:
  - a. app\_se\_manager\_macro.h, app\_se\_manager\_secure\_identity.c and app\_se\_secure\_identity.h from the provided materials to the project. These files contain some helper functions for tasks such as getting the size of the certificate, getting the device public key and signing a challenge.
  - b. Include app\_se\_manager\_secure\_identity.h in app.c.
- Import the provided gatt\_configuration-attest.btconf from the provided materials. This GATT database called secure attestation which includes four characteristics which will be used to verify the identity of our device. These include the device certificate, batch certificate, challenge and response.

- 9. The client, which is used to simulate a device such as gateway, is provided as a complete project since it is more complex to build. In general, the operation of the client is as follows:
  - Scans for devices advertising the secure attestation service and connects to them.
  - Discovers the GATT database services and characteristics.
  - Reads the device and batch certificates and verifies the certificate chain using the factory and root certificate which it has stored in flash.
  - Sends a random challenge to the server.
  - Attempts to verify the response to the challenge.
  - Closes the connection if either verification fails.
- 10. Build and flash the server project to your server WSTK /radioboard.
- 11. Import the client project from the client folder in the provided materials. Build and flash the client project to your client WSTK/radioboard.
- 12. Press reset on the client WSTK and open the serial console. The client begins scanning for devices advertising our secure identity service and will connect when it finds one.
- 13. The client will display some messages to indicate that it has found the server with the desired service and status messages about the verification of the certificate chain.
- 14. If the verification passes, the client will generate a random number, called a challenge, and send it to the server. The server will sign the challenge with its securely held private device key and the signature back to the client, this is called a challenge response. The client then uses the public key in the previously received device certificate to verify the signature. This is done to confirm that the server really has the private key that it claimed to have. If the challenge is verified correctly, a message is displayed to that effect; otherwise, the connection is closed, and a message is displayed explaining why.
- 15. Now send an invalid certificate to confirm that the verification really works. You can modify **user\_read\_request\_cb()** to corrupt either the certificate data or the challenge response.

|           |                 | Initiator                                             |                                            |                                            |                 |                                            |  |  |
|-----------|-----------------|-------------------------------------------------------|--------------------------------------------|--------------------------------------------|-----------------|--------------------------------------------|--|--|
|           |                 | DisplayOnly                                           | DisplayYesNo                               | KeyboardOnly                               | NoInputNoOutput | KeyboardDisplay                            |  |  |
|           | DisplayOnly     | Just Works                                            | Just Works                                 | Passkey Entry<br>(R displays,<br>I inputs) | Just Works      | Passkey Entry<br>(R displays,<br>I inputs) |  |  |
|           | DisplayYesNo    | Just Works                                            | Numeric<br>Comparision                     | Passkey Entry<br>(R displays,<br>I inputs) | Just Works      | Numeric<br>Comparision                     |  |  |
|           | KeyboardOnly    | Passkey<br>Entry<br>(I displays,<br>R inputs)         | Passkey Entry<br>(I displays,<br>R inputs) | Passkey Entry<br>(R and I<br>inputs)       | Just Works      | Passkey Entry<br>(I displays,<br>R inputs) |  |  |
|           | NoInputNoOutput | Just Works                                            | Just Works                                 | Just Works                                 | Just Works      | Just Works                                 |  |  |
| Responder | KeyboardDisplay | Passkey<br>Entry<br>(I displays <i>,</i><br>R inputs) | Numeric<br>Comparision                     | Passkey Entry<br>(R displays,<br>I inputs) | Just Works      | Numeric<br>Comparision                     |  |  |

Appendix A - I/O Capabilities and Pairing Methods

### Appendix B - Security Modes and Levels

Security mode 1 is the only mode supported for Bluetooth Low Energy in the Silicon Labs' stack. The levels are as follows:

- Level 1 no security
- Level 2 unauthenticated pairing with encryption
- Level 3 authenticated pairing with encryption
- Level 4 authenticated secure connections with strong encryption (ECDH key exchange)